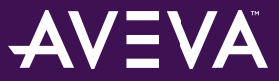

| Doc Туре           | Tech Notes |
|--------------------|------------|
| Doc Id             | TN482      |
| Last Modified Date | 01/14/2020 |

## Troubleshooting Wonderware Application Server Bootstrap Communications

#### LEGACY TECH NOTE #

876

#### SUMMARY

This *Tech Note* outlines general troubleshooting steps to address communication issues between a remote node and an Wonderware Application Server Galaxy.

This Tech Note augments TN 461 Troubleshooting Industrial Application Server Bootstrap Communications.

#### SITUATION

#### Warning:

After Application Server is installed, the **OsConfigurationUtility** is called, which sets the global DCOM setting on the machine. When the utility was introduced, Microsoft used just one bit to enable COM permissions for account (**Old style ACLs**).

Running the OsConfigurationUtility in prior versions (WSP 2017 / WSP 2014 R3) uses the old style ACL.

Microsoft has introduced more granular permissions that use multiple bits (New style ACLs).

• Run **DcomCnfg** and change **Launch and Activation Permission** (at global level or for a single component) for one user account like **Everyone** and save the changes:

The **Everyone** account will use the new style ACLs. The other user accounts that were configured programmatically are still configured with the "old style" ACL.

At runtime, when a client application tries to CoCreate the server, the call fails because of this old/new style mismatch. The message is: **HRESULT=0x 80040153 - REGDB\_E\_INVALIDVALUE - Invalid value for registry.** In the configuration editor all settings will look just fine and it is not clear which one is configured with old- or new style permission.

On versions prior to WSP 2017, if you suspect incorrect DCOM settings, follow these recommendations:

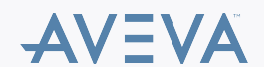

| Component Services                                                                                            |                                                                                                    |                                                                                                    |
|----------------------------------------------------------------------------------------------------|----------------------------------------------------------------------------------------------------|----------------------------------------------------------------------------------------------------|
| File Action View Window                                                                                       | He My Computer Properties ? ×                                                                                                    | Launch and Activation Permission ? ×                                                                                                    |
|                                                                                                    | General         Options         Default Protocols           Default Protocols         COM Security         MSDTC           Access Permeating         You may edit who is allowed default access to applications. You may also set limts on applications that determine their own permissions.         Caution: Modifying access permissions can affect the ability of applications to start, connect, function and/or run secure/y. | Default Security<br>Group or user names:<br>Everyone<br>SYSTEM<br>Administrators (IOMLKF53309'Administrators)<br>INTERACTIVE                                                                                                    |
| <ul> <li>&gt; Distributed Transc</li> <li>&gt; Event Viewer (Local)</li> <li>&gt; Services (Local)</li> </ul> | Edit Limits Edit Default Launch and Activation Permissions You may edit who is allowed by default to launch applications or activate objects. You may also set limits on applications that determine their own permissions. Caution: Modifying launch and activation permissions can affect the ability of applications to start, connect, function and/or run securely.                                                            | Add     Remove       Permissions for Everyone     Alow     Deny       Local Launch <ul> <li>Permite Launch</li> <li>Local Activation</li> <li>Remote Activation</li> <li>Permote Activation</li> <li>Perm</li></ul> |
|                                                                                                    | Edit Limits Edit Default                                                                                                    |                                                                                                    |
|                                                                                                    | Learn more about setting these properties.                                                                                                    | OK Cancel                                                                                                    |
| < >                                                                                                    | OK Cancel Apply                                                                                                    |                                                                                                    |

Figure 1: Create 'Everyone' account

Re-Run the OsConfigurationUtility and check that the issue is resolved.

If the issue is not resolved, delete all user names from the list below. Add them again with appropriate permissions. This will guarantee there is no old style / new style mismatch Application Versions

- Wonderware Application Server 3.5 (2012). Please check the compatability matrix at the <u>AVEVA Knowledge & Support site</u> for supported operating systems.
- This Tech Note uses Windows Server 2008 for the examples.

**Note:** If you are having trouble opening the SMC logger from a client node or the Server node, please see Tech Note 437: <u>Unable to Open Logger</u> <u>Under Windows XP SP2 and Windows 2003 SP1</u>.

### Wonderware Configuration Tools

Use the following Wonderware Configuration tools when troubleshooting the application.

#### Wonderware Change Network Account Utility

Ensure that the ArchestrA Network Admin Account is the same on all machines in the Galaxy (or wish to interact with nodes in the Galaxy).

1. Launch the Change Network Account utility from Start/All Programs/Wonderware/Common/Change Network Account.

| Change Network Account                                                                                                    | ×                                                                                      |
|----------------------------------------------------------------------------------------------------|----------------------------------------------------------------------------------------|
| This utility will update the user account<br>You can create a new local account or<br>account. This utility will force a reboot a | needed for off node communications.<br>can use an existing Domain/Local<br>at the end. |
| Domain or Local Machine Name:                                                                                                    | EGYMO2008                                                                              |
| User Name:                                                                                                    | wwuser                                                                                 |
| Password:                                                                                                    | *******                                                                                |
| Confirm Password:                                                                                                    | *****                                                                                  |
|                                                                                                    | Create Local Account                                                                   |
| ОК                                                                                                    | Cancel Help                                                                            |

© 2020 AVEVA Group plc and its subsidiaries.All rights reserved.

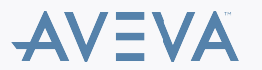

Figure 1: Change Network Account Utility Interface

2. Ensure that the local machine name does not have any unusual characters such as a tilde ( ~ ) or underscore. These characters can cause communication errors.

#### Wonderware O/S Configuration Utility

Use the OS Configuration Utility to add TCP/UDP ports and application authorization to the Windows Firewall exclusion list, in order to allow Wonderware products to operate as designed on Windows XP SP2, Windows 2003 SP1 or greater, Windows Vista, Windows 2008, and Windows 7.

The OS Configuration utility is delivered with ASP 3.5 (2012).

You can also download the utility from the support site.

To run the Wonderware OS Configuration Utility

- 1. Navigate to <RootDrive>\Program Files\Common Files\ArchestrA.
- 2. Run the application named **OSConfigurationUtility.exe**.

For a list of what the utility does, please refer to the Tech Article <u>Security Settings for Wonderware Products</u>.Reboot the machine after running the O/S Configuration Utility.

#### **Verify Wonderware Application Versions**

Ensure that the version of Wonderware Application Server installed on the remote node is the same as the version of the Wonderware Application Server Galaxy.

1. Verify the version by going to **Control Panel / Programs / Programs and Features**. Verify the Wonderware Application Server 2012 version on the Galaxy Repository (GR) Node and on the remote nodes.

Note: If the Version column is not visible, right click on a column name then click More. You can then see the Version column.

| Shared Add-in Extensibility Update for Microsoft .NET Framework 2.0 (KB908002) | Microsoft              | 1/17/2012  | 288 KB  | 1.0.0       |
|--------------------------------------------------------------------------------|------------------------|------------|---------|-------------|
| Shared Add-in Support Update for Microsoft .NET Framework 2.0 (KB908002)       | Microsoft              | 1/17/2012  | 57.0 KB | 1.0.0       |
| SQL Server System CLR Types                                                    | Microsoft Corporation  | 2/27/2011  | 574 KB  | 10.1.2531.0 |
| Wware Tools                                                                    | VMware, Inc.           | 12/27/2010 | 30.2 MB | 8.1.4.11056 |
| Wonderware Application Server 2012                                             | Invensys Systems, Inc. | 6/14/2012  |         | 3.5.001     |
| Wonderware FactorySuite Gateway                                                | Invensys Systems, Inc. | 1/17/2012  | _       | 2.0.100     |
| How Wonderware Historian                                                       | Wonderware             | 1/17/2012  |         | 10.0.100    |
| Wonderware Historian Client                                                    | Invensys               | 1/17/2012  |         | 10.0.200    |
| Wonderware Historian Client French Language                                    | Invensys               | 1/17/2012  | 4.47 MB | 10.0.200    |
| Wonderware Historian Client German Language                                    | Invensys               | 1/17/2012  | 4.42 MB | 10.0.200    |
| Wonderware Historian Client Japanese Language                                  | Invensys               | 1/17/2012  | 4.28 MB | 10.0.200    |
| Wonderware Historian Client Simplified Chinese Language                        | Invensys               | 1/17/2012  | 4.59 MB | 10.0.200    |
| Wonderware Information Server 2012                                             | Invensys Systems, Inc. | 1/17/2012  |         | 4.5.000     |
| 1 Wonderware InTouch 2012                                                      | Invensys Systems, Inc. | 6/14/2012  |         | 10.5.001    |
|                                                                                |                        |            |         |             |

Figure 2: Verify Program Version

Figure 2 (above) shows Wonderware Application Server 2012 -- 3.5 Patch 01.

### **Checking Windows DCOM Configuration**

The DCOM Ports used by the Bootstrap are:

- Port 135
- Port 139
- Port 445
- Ports 1024 to 65535

For additional info see: http://support.microsoft.com/kb/832017

1. In the General tab panel, make sure the Authentication Level is None (Figure 4 below).

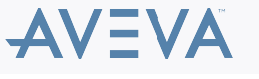

| WWPim Properties         |                             | <u>? ×</u>  |
|--------------------------|-----------------------------|-------------|
| General Location Sec     | urity Endpoints Identity    |             |
| General properties of th | nis DCOM application        |             |
| Application Name:        | WWPim                       |             |
| Application ID:          | {A6E3B7B6-4A91-11D3-A9DB-00 | ADC9EC08A5} |
| Application Type:        | Local Server                |             |
| Authentication Level:    | None                        | <b></b>     |
| Local Path:              |                             |             |
|                          |                             |             |
|                          |                             |             |
|                          |                             |             |
|                          |                             |             |
|                          |                             |             |
|                          |                             |             |
|                          |                             |             |
|                          |                             |             |
| Learn more about setting | these properties.           |             |
|                          |                             |             |
|                          | OK Cancel                   | Apply       |

Figure 4: WWPim Authentication Level

**Note:** On x64 operating systems this option may be grayed out/disabled. The workaround is to use the 32-bit version of DCOMCNFG by using the following command line: C:\WINDOWS\SysWOW64>mmc comexp.msc /32.

| WWPim Properties                                                                                                    | <u>?×</u>                             |
|----------------------------------------------------------------------------------------------------|---------------------------------------|
| General Location Security Identity Endpoints                                                                                                    |                                       |
| The following settings allow DCDM to locate the correct compu<br>application. If you make more than one selection, then DCDM<br>applicable one. Client applications may override your selection: | iter for this<br>uses the first<br>s. |
| Run application on the computer where the data is located                                                                                                    |                                       |
| Run application on this computer                                                                                                    |                                       |
| Run application on the following computer:                                                                                                    |                                       |
| В                                                                                                    | rowse                                 |
|                                                                                                    |                                       |
|                                                                                                    |                                       |
|                                                                                                    |                                       |
|                                                                                                    |                                       |
| OK Cancel                                                                                                    | Apply                                 |

Figure 5: Run Application on this Computer

2. Click the Security tab.

Under each Security grouping, ensure that the security settings are set similar to those shown in the following graphics. These are the minimum settings needed.

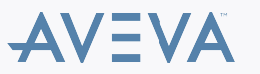

| WWPim Properties                                         | × |
|----------------------------------------------------------|---|
| General Location Security Endpoints Identity             |   |
| Launch and Activation Permissions                        |   |
| C Use Default                                            |   |
| Customize     Edit                                       |   |
|                                                          |   |
| Access Permissions                                       |   |
| C Use Default                                            |   |
| Customize Edit                                           |   |
| Configuration Permissions C Use Default C Customize Edit |   |
| Learn more about <u>setting these properties</u> .       |   |
| OK Cancel Apply                                          |   |

Figure 6: Security Properties Tab Panel

| Access Permission                         |              | <u>? x</u>     |
|-------------------------------------------|--------------|----------------|
| Security                                  |              |                |
| Group or user names:                      |              |                |
| Everyone                                  |              |                |
| ANONYMOUS LOGON                           |              |                |
|                                           |              |                |
|                                           | A <u>d</u> d | <u>R</u> emove |
| Permissions for Everyone                  | Allow        | Deny           |
| Local Access<br>Remote Access             | N            |                |
|                                           |              |                |
|                                           |              |                |
| Leam about access control and permissions |              |                |
|                                           | ОК           | Cancel         |

Figure 7: Security Settings for Access Permissions

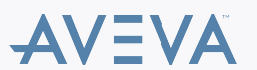

|                                            | ſX   |
|--------------------------------------------|------|
| Security                                   |      |
| Group or user names:                       |      |
| 4. Everyone                                |      |
| SYSTEM .                                   | - I  |
| & ANONYMOUS LOGON                          |      |
|                                            |      |
|                                            |      |
| A <u>d</u> d <u>R</u> emove                |      |
|                                            | -    |
| Permissions for Everyone Allow Deny        | ٦ I. |
| Bornete Launch V L                         |      |
|                                            |      |
| Remote Activation                          |      |
|                                            |      |
|                                            |      |
|                                            |      |
| Learn about access control and permissions |      |
|                                            |      |
| OK Cancel                                  |      |

Figure 8: Security Settings for Launch and Activation Permissions

| hange Configuration Permissi       | on            | ?                 |
|------------------------------------|---------------|-------------------|
| Security                           |               |                   |
| Group or user names:               |               |                   |
| & CREATOR OWNER                    |               |                   |
| SYSTEM                             |               |                   |
| Administrators                     |               |                   |
| M Users                            |               |                   |
|                                    |               |                   |
|                                    | Add           | Remove            |
|                                    |               | <u></u>           |
| Permissions for Administrators     | Allow         | Deny              |
| Full Control                       |               |                   |
| Read                               | $\checkmark$  |                   |
| Special permissions                | $\checkmark$  |                   |
|                                    |               |                   |
|                                    |               |                   |
| For special permissions or advance | ced settings, | Ad <u>v</u> anced |
| click Advanced.                    |               |                   |
| Learn about access control and p   | oemissions    |                   |
|                                    | OK            | Cancel            |
|                                    |               |                   |

Figure 9: Security settings for Configuration Permissions

3. Click the Identity tab.

The **This user** option shown below should be the ArchestrA Network Admin account defined using the Wonderware Change Network Account Utility.

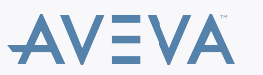

| WWPim Properties                                               | × |
|----------------------------------------------------------------|---|
| General Location Security Endpoints Identity                   |   |
| Which user account do you want to use to run this application? |   |
| C The interactive user.                                        |   |
| C The launching user.                                          |   |
| <ul> <li>This user.</li> </ul>                                 |   |
| User: Browse                                                   |   |
| Password:                                                      |   |
| Confirm password:                                              |   |
| C The system account (services only).                          |   |
|                                                                |   |
|                                                                |   |
|                                                                |   |
|                                                                |   |
|                                                                |   |
| Leam more about <u>setting these properties</u> .              |   |
| OK Cancel Apply                                                |   |

Figure 10: This User Identity Option

The Endpoints tab panel should look similar to the following graphic (Figure 11 below).

| WWPim Properties                                                                                                    | ? X |
|----------------------------------------------------------------------------------------------------|-----|
| General Location Security Endpoints Identity                                                                                                    |     |
| DCOM Protocols and endpoints:                                                                                                    |     |
| default system protocols                                                                                                    |     |
| Add         Remove         Properties         Clear           Description         The set of protocols and endpoints available for use by clients of this DCOM server. The system defaults entry indicates that the default set of DCOM protocols and endpoints for the machine will be used. | 3   |
| Learn more about <u>setting these properties</u> .                                                                                                    |     |
| OK Cancel App                                                                                                    | ply |

Figure 11: DCOM Default System Client Protocols

- 4. Click OK.
- 5. Ensure that all the same settings used for **WWPim** are applied for the **DCOMTransport**.
- 6. From the Component Services window, right-click My Computer then click Properties.

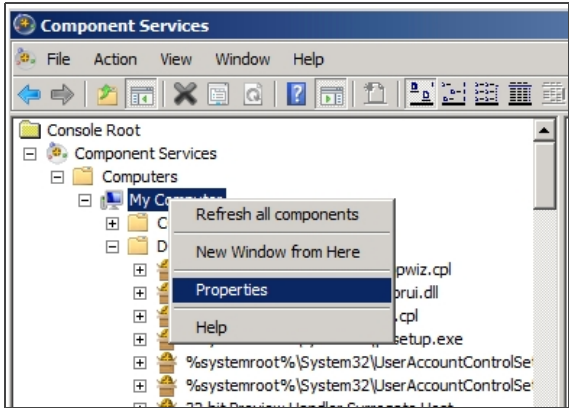

Figure 12: My Computer / Properties

7. Ensure the Enable Distributed COM on this computer option is checked (Figure 13 below).

| My Computer Properties ? 🗙                                                                                                    |  |  |  |  |  |
|----------------------------------------------------------------------------------------------------|--|--|--|--|--|
| Default Protocols COM Security MSDTC<br>General Options Default Properties                                                                                                    |  |  |  |  |  |
| Enable Distributed COM on this computer                                                                                                    |  |  |  |  |  |
| Enable COM Internet Services on this computer     Default Distributed COM Communication Properties                                                                                                    |  |  |  |  |  |
| The Authentication Level specifies security at the packet level.                                                                                                    |  |  |  |  |  |
| Default Authentication Level:<br>Connect                                                                                                    |  |  |  |  |  |
| The impersonation level specifies whether applications can determine<br>who is calling them, and whether the application can do operations<br>using the client's identity.<br>Default Impersonation Level: |  |  |  |  |  |
| Identify                                                                                                    |  |  |  |  |  |
| Security for reference tracking can be provided if authentication is used<br>and that the default impersonation level is not anonymous.                                                                    |  |  |  |  |  |
| Provide additional security for reference tracking                                                                                                    |  |  |  |  |  |
| Learn more about <u>setting these properties</u> .                                                                                                    |  |  |  |  |  |
| OK Cancel Apply                                                                                                    |  |  |  |  |  |

Figure 13: Default Properties Configuration

### Windows Configuration – Checking Local Security Settings

Note: These settings may be overridden by an enforced Group Policy Object from an MS Active Directory setup if the machine is part of a domain.

Configure local security settings from the Control Panel.

1. Click Administrative Tools/Local Security Policy (Figure 14 below):

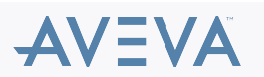

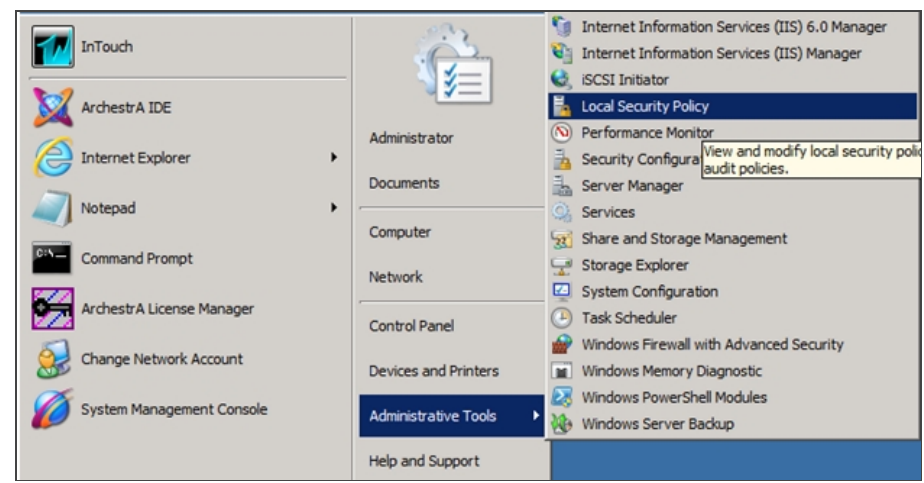

Figure 14: Local Security Policy

- 2. Expand the Local Policies folder , then click Security Options.
- 3. Double-click Network access: Sharing and security model for local accounts.

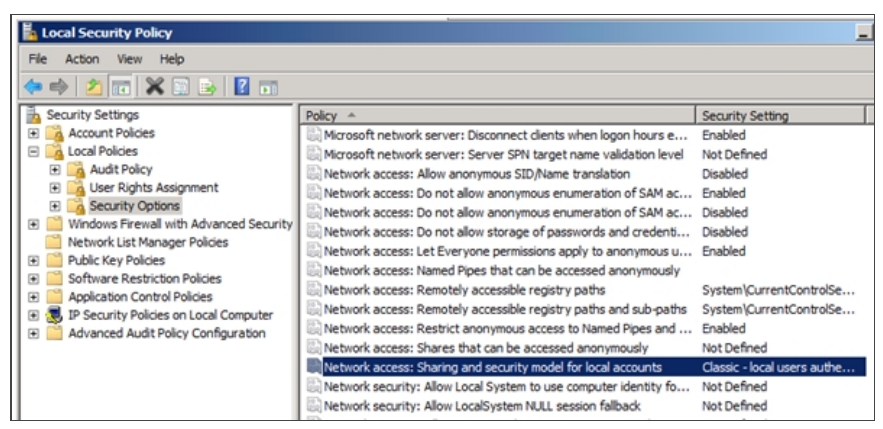

Figure 15: Network Access: Sharing and security model for local accounts

4. Ensure that the selected option is Classic and not Guest only.

| Network access: Sharing and security model for local accounts Pr ? | × |
|--------------------------------------------------------------------|---|
| Local Security Setting Explain                                     |   |
| Network access: Sharing and security model for local accounts      |   |
| Classic - local users authenticate as themselves                   |   |
| Guest only - local users authenticate as themselves                |   |
|                                                                    |   |
|                                                                    |   |
|                                                                    |   |
|                                                                    |   |
|                                                                    |   |
|                                                                    |   |
|                                                                    |   |
|                                                                    |   |
|                                                                    |   |
|                                                                    | _ |
| OK Cancel Apply                                                    |   |

Figure 16: Classic Security Setting

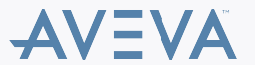

- 5. Click **OK** to save the setting.
- 6. Select User Rights Assignment under Local Policies then double-click Log on as a service.

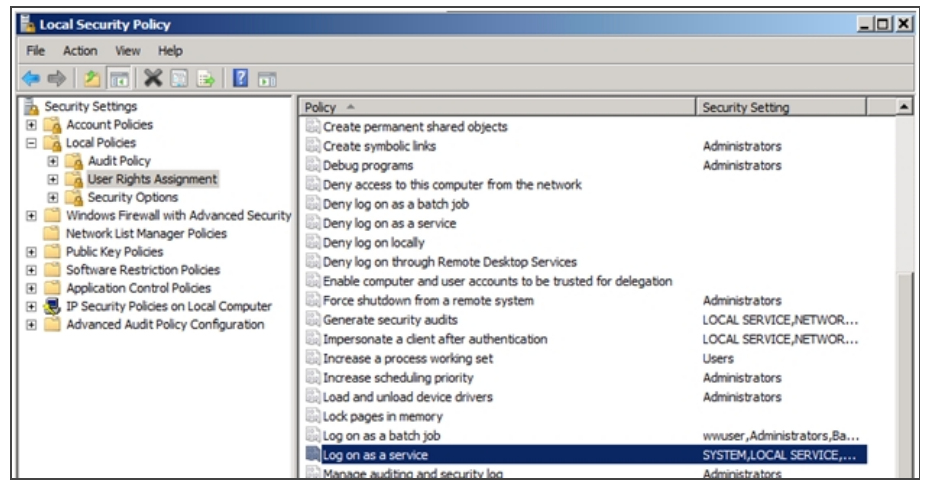

Figure 17: Log on as a Service Setting

7. Ensure that the ArchestrA Network Admin account is listed here. In Figure 18 (below), it is wwuser.

| Log on as a service Properties                                                                                                    | <u>?</u> × |
|----------------------------------------------------------------------------------------------------|------------|
| Local Security Setting Explain                                                                                                    |            |
| Log on as a service                                                                                                    |            |
| ASPNET<br>LOCAL SERVICE<br>NT SERVICEVALL SERVICES<br>NT SERVICEVMSSQLFDLauncher<br>NT SERVICEVMSSQLSERVER<br>SQLServer205SQLSERVER<br>SQLServerBSQLSERSGARYA-DELLPC<br>SQLServerMSASUserSGARYA-DELLPCSMSSQLSERVER<br>SQLServerReportServerUserSGARYA-DELLPCSMSRS10.MSSQLSERVE<br>SQLServerSQLAgentUserSGARYA-DELLPCSMSSQLSERVER<br>SYSTEM |            |
| Add <u>U</u> ser or Group <u>R</u> emove                                                                                                    |            |
| OK Cancel <u>App</u>                                                                                                    | ly         |

Figure 18: Logon as a Service Security Property

- 8. Similarly check if the Archestra Network Admin Account is added in the following policies:
  - Log on as a batch job
  - Deny log on locally
  - Deny log on through Remote Desktop Services
  - Act as part of the operating system. (While it is not generally required, in some specific cases adding the ArchestrA Network admin account to this policy may resolve communication issues. Click the following link for information on <u>Act as part of the operating system</u> property.)
- 9. Double-click Deny logon as a service.

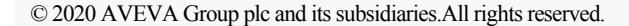

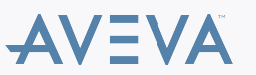

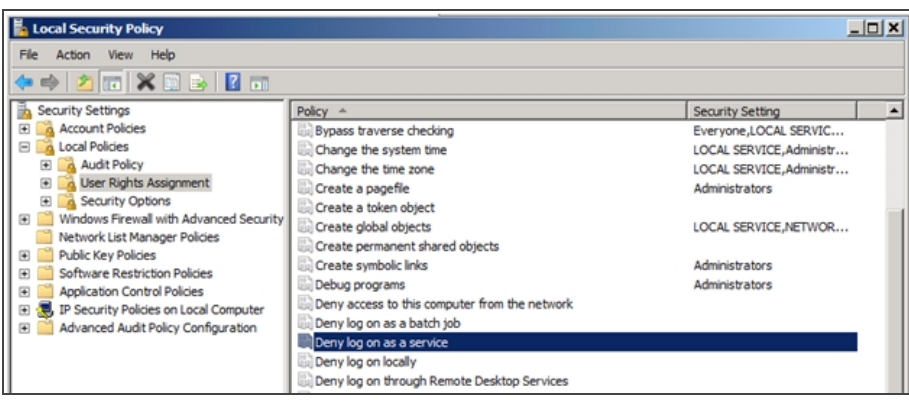

Figure 19: Deny Logon as a Service

10. Ensure that the ArchestrA Network Admin account (referenced above) is not listed here (Figure 20 below).

| Deny log on as a service Properties | <u>? X</u> |
|-------------------------------------|------------|
| Local Security Setting Explain      |            |
| Deny log on as a service            |            |
|                                     |            |
|                                     |            |
|                                     |            |
|                                     |            |
|                                     |            |
| Add User or Group Remove            |            |
|                                     |            |
|                                     |            |
|                                     |            |
| OK Cancel A                         | spply      |

Figure 20: Deny Logon as a Service Security Property

11. Click OK.

### Windows Configuration – Checking Computer Management

The following items must be checked as a part of troubleshooting Bootstrap communication.

### Local Users and Groups

Make sure the ArchestrA Network Admin account is a member of the Administrators group on the local machine, regardless if it is a local or domain account.

**Note:** The user logged on to the desktop of the remote machine that is trying to launch an IDE for remote GR access must be an Administrator of the remote machine. Administrator permissions are necessary to allow proper DCOM and similar communication.

### Shared Folders – Shares

Make sure the following folders are shared on the local machine and that the ArchestrA Network Admin account has permissions to read and write to the folders.

- aaFileRepository
- aaSF\$
- ArchestrA Galaxy Data

 $\ensuremath{\mathbb{C}}$  2020 AVEVA Group plc and its subsidiaries. All rights reserved.

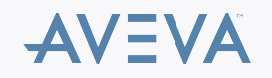

• Wonderware\$

| E Computer Hanagement         |                          |                                                           |              |                                                                    |              |
|-------------------------------|--------------------------|-----------------------------------------------------------|--------------|--------------------------------------------------------------------|--------------|
| File Action View Help         |                          |                                                           |              |                                                                    |              |
| 🗢 🔿 🙎 📷 🛛 🔂 😺                 | 1 B                      |                                                           |              |                                                                    |              |
| Tomputer Management (Local)   | Share Name               | Folder Path                                               | # Client Con | Description                                                        | Actions      |
| System Tools                  | a aFileRepository        | C:\Program Files (x86)\ArchestrA\Framework\FileRepository | 0            | Platform Install Manager share directory of ArchestrA File Reposit | Shares       |
| E 🔄 Task Scheduler            | 22 BASES                 | C:\ProgramData\ArchestrA                                  | 0            | ArchestrA is sharing the SF directory for Redundancy support to    |              |
| Event Viewer                  | 21 ADMINS                | C:\Windows                                                | 0            | Remote Admin                                                       | More Actions |
| E ge Shared Folders           | 21 ArchestrA Galaxy Data | C:\Program Files (x86)\ArchestrA\Framework\Bin\GalaxyData | 0            | Share point used for Galaxy data                                   |              |
| at) Shares                    | STAC\$                   | C:\                                                       | 0            | Default share                                                      |              |
| ig Sessions                   | gai D\$                  | D:\                                                       | 0            | Default share                                                      |              |
| I A Local Lines and Crouns    | StarE\$                  | E:\                                                       | 0            | Default share                                                      |              |
| E B Performance               | a inetpub                | C:\inetpub                                                | 0            |                                                                    |              |
| - Device Manager              | inSQL85F\$               | d: (InsqL)(DATA)(SF                                       | 0            |                                                                    |              |
| E Storage                     | R IPC\$                  |                                                           | 0            | Remote IPC                                                         |              |
| Disk Management               | Wonderware\$             | C:\Program Files (x86)\Common Files\ArchestrA\License     | 0            |                                                                    |              |
| E 5 Services and Applications |                          |                                                           |              |                                                                    |              |
|                               | •                        |                                                           |              | •                                                                  | 1            |
|                               |                          |                                                           |              |                                                                    |              |

Figure 23: Shared System Folders

# Windows Configuration – Folder Options

1. In the Microsoft Windows Explorer main menu, click **Tools/Folder options**.

Note: If the Tools menu is not visible, press F10 to see the menu.

| 📮 Computer     |       |                                        |                |                   |                    |                |
|----------------|-------|----------------------------------------|----------------|-------------------|--------------------|----------------|
| 00 💌           | Compu | ter 🕶                                  |                |                   | 👻 🚺 S              | earch Computer |
| Eile Edit View | Tools | Help                                   |                |                   |                    |                |
| Organize 🔻 Sy  | Map   | onetwork drive<br>onnect network drive | e a program    | Map network drive | Open Control Panel |                |
| 🔆 Favorites    | Ope   | n Sync Center                          | _              |                   |                    |                |
| Desktop        | Fold  | er options                             | (C:)           |                   |                    |                |
| 🗼 Downloads    |       | 262 CB                                 | free of 200 CR |                   |                    |                |
| 🔛 Recent Plac  | ces   | 202 00                                 | 100 01 299 GD  |                   |                    |                |

Figure 24: Windows Explorer Folder Options

2. Uncheck the Use Sharing Wizard (Recommended) option.

| Folder Options                                                                                                    | × |
|----------------------------------------------------------------------------------------------------|---|
| General View Search                                                                                                    |   |
| Folder views         You can apply the view (such as Details or Icons) that you are using for this folder to all folders of this type.         Apply to Folders                                                                                                    |   |
| Advanced settings:                                                                                                    |   |
| Launch folder windows in a separate process     Restore previous folder windows at logon     Show drive letters     Show oncrypted or compressed NTFS files in color     Show pop-up description for folder and desktop items     Show preview handlers in preview pane     Use check boxes to select items     Use Sharing Wizard (Recommended)     When typing into list view |   |
| Restore <u>D</u> efaults                                                                                                    |   |
| OK Cancel Apply                                                                                                    |   |

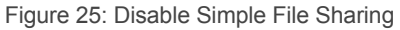

# Windows Configuration – Regional Settings

- Ensure that the regional settings of the remote and GR nodes are set to English (United States).
- Verify the settings using the **Regional and Language Options** dialogue box from the **Control Panel/Clock, Language, and Region/Region and Language**.

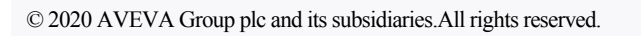

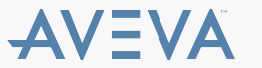

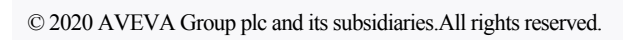

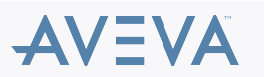

Terms of Use Privacy Policy